## Login Intranet Fairgate Mitgliederverwaltung ZüriMed

Browser eingeben -> mein.fairgate.ch/aev/backend/signin

## Beim Ersten Login

| Ärzteverband der Bezirke<br>Zürich und Dietikon                                                                                                    |                                      |
|----------------------------------------------------------------------------------------------------|--------------------------------------|
| <ul> <li>Passwort</li> <li>□ Eingeloggt bleiben</li> <li>Einloggen </li> </ul>                                                                                                    |                                      |
| Passwort vergessen?<br>Hier klicken und Passwort zurücksetzen.                                                                                                    |                                      |
| Erstmaliger Login?<br>Hier klicken und Konto aktivieren.                                                                                                    | - 1. Für erstmaligen Login anklicken |
| Ärzteverband der Bezirke Zürich und<br>Dietikon beitreten?                                                                                                    |                                      |
| Hier klicken und registrieren.                                                                                                    |                                      |
| Newsletter abonnieren?<br>Abonnieren                                                                                                    |                                      |
| Konto aktivieren                                                                                                    |                                      |
| Geben Sie die E-Mail-Adresse an, die Ihrem Konto<br>hinterlegt ist, um danach das Passwort setzen zu<br>können. Wenn Sie nicht wissen, welche E-Mail-<br>Adresse Ihrem Konto hinterlegt ist, fragen Sie<br>bitte die verantwortliche Person in Ihrer<br>Organisation Ärzteverband der Bezirke Zürich<br>und Dietikon |                                      |
| <ul> <li><i>E-Mail-Adresse</i></li> <li><i>E-Mail-Adresse</i></li> <li><i>E-Mail-Adresse</i></li> <li><i>E-Mail-Adresse</i></li> <li><i>E-Mail-Adresse</i></li> </ul>                                                                                                    | 2. Ihre E-Mail einfügen und absenden |

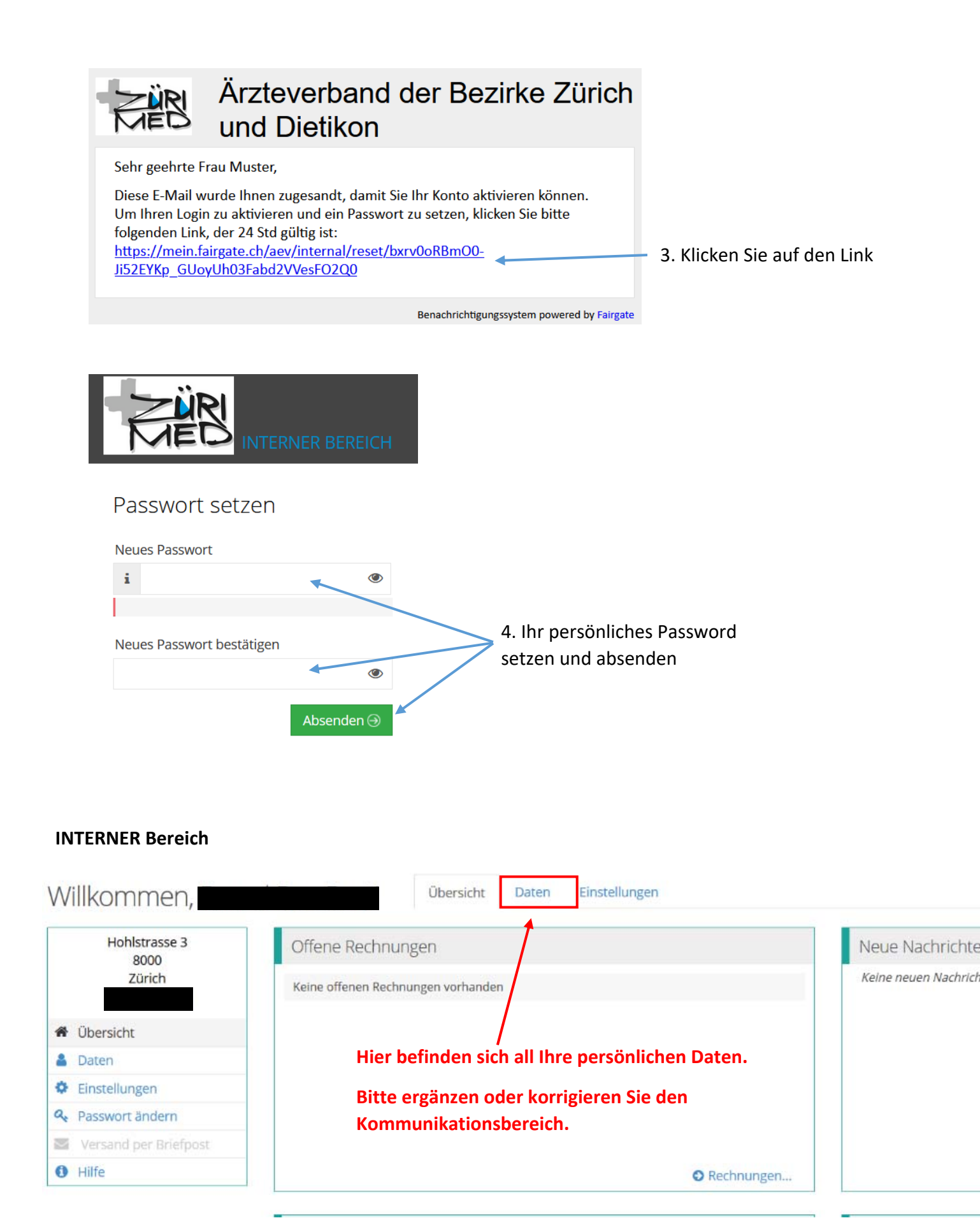